×

## **Inserir Bairro**

Esta opção do sistema permite a inserção de um bairro na base de dados.

A funcionalidade pode ser acessada no caminho Gsan > Cadastro > Endereço > Bairro > Inserir Bairro

|                                                   |                        | Gsan -> Cadastro -> Endereco -> Bairro -> Inserir Bairro |
|---------------------------------------------------|------------------------|----------------------------------------------------------|
| Inserir Bairro                                    |                        |                                                          |
| Para adicionar o bairro, informe os dados abaixo: |                        | <u>Ajuda</u>                                             |
| Município:*                                       | R                      | 8                                                        |
| Código do Bairro:*                                | R                      |                                                          |
| Nome do Bairro:*                                  |                        |                                                          |
| Código do Bairro na<br>Prefeitura:                |                        |                                                          |
| Áreas do Bairro:*                                 |                        | Adicionar                                                |
| Remover                                           | Nome da Área do Bairro | Distrito Operacinal                                      |
|                                                   | * Campos obrigatórios  |                                                          |
| Desfazer Cancelar Inserir                         |                        |                                                          |
|                                                   |                        |                                                          |

## **Preenchimento dos Campos**

| Campo                        | Orientações para Preenchimento                                                                                                    |  |
|------------------------------|----------------------------------------------------------------------------------------------------|--|
| <b>Campo</b><br>Município(*) | <ul> <li>Orientações para Preenchimento</li> <li>Campo obrigatório - Informe o código de um município existente e tecle "Enter", ou clique no botão "Pesquisar" R, que fica ao lado do campo. Neste caso será apresentada a tela "Pesquisar Município", onde será possível efetuar a pesquisa de municípios no cadastro.</li> <li>Após a informação do código de um município existente, ou da seleção de um município na tela de pesquisa, o sistema apresentará o nome do município no campo correspondente.</li> <li>No caso de se informar um código de município inexistente, o sistema apresentará a mensagem: "Município Inexistente".</li> </ul> |  |
|                              | Para apagar o conteudo do campo, clíque no botão 🍼 ao lado do campo em<br>exibição.                                                                                                    |  |

| Campo                             | Orientações para Preenchimento                                                                                                    |  |
|-----------------------------------|----------------------------------------------------------------------------------------------------|--|
| Código do Bairro(*)               | Campo obrigatório - Informe o código do bairro que deseja inserir. Você pode,<br>também, verificar se o bairro que você está pretendendo cadastrar já existe na<br>base de dados. |  |
|                                   | Clique no botão "Pesquisar" 🗽 que fica ao lado do campo, que será                                                                                                    |  |
|                                   | apresentada a tela "Pesquisar Bairro".                                                                                                    |  |
|                                   | Apos a realização da pesquisa, sera apresentada a relação de Balfros                                                                                                    |  |
|                                   | Caso você encontre o bairro que está pretendendo cadastrar, e deseje atualizá-                                                                                                    |  |
|                                   | lo, clique sobre o "hyperlink" existente no nome do bairro, que o sistema irá<br>transferir o controle para a opção "Atualizar Bairro".                                           |  |
| Nome do Bairro(*)                 | Campo obrigatório - Informe o nome do Bairro.                                                                                                    |  |
| Código do Bairro na<br>Prefeitura | Informe o código que a Prefeitura local utiliza para identificar o Bairro. Este procedimento facilitará a troca de informações com a Prefeitura.                                  |  |

## Tela de Sucesso

A tela de sucesso será apresentada após clicar no botão Inserir, e não houver nenhuma inconsistência no conteúdo dos campos da tela.

O sistema apresentará a mensagem abaixo, quando a inclusão do Bairro tiver sido realizada com sucesso.

"Bairro de código (código do bairro), do município (nome do município), inserido com sucesso."

O sistema apresentará três opções após a inserção do bairro. Escolha a opção desejada clicando em algum dos "hyperlinks" existentes na tela de sucesso:

- Menu Principal > Para voltar à tela principal do sistema.
- Inserir outro Bairro > Para inserir outro bairro na base de dados.
- Atualizar Bairro Inserido > Para efetuar a atualização do bairro, recentemente, inserido

## Funcionalidade dos Botões

| Botão     | Descrição da Funcionalidade                                                                                                    |
|-----------|----------------------------------------------------------------------------------------------------|
| R         | Utilize este botão para ativar a funcionalidade "Pesquisar Município", ou "Pesquisar<br>Bairro".<br>Deve ser utilizado quando você não souber qual é o código do município ou bairro para<br>o qual deseja inserir. |
| ۲         | Utilize este botão para limpar as informações existentes no campo "Município".<br>Ao limpar o campo "Município", o sistema limpará, automaticamente, o campo<br>"Código do Bairro".                                 |
| Adicionar | Utiliza este botão para adicionar mais endereço para o município.                                                                                                    |

3/3

Clique aqui para retornar ao Menu Principal do GSAN

From: https://www.gsan.com.br/ - Base de Conhecimento de Gestão Comercial de Saneamento

Permanent link: https://www.gsan.com.br/doku.php?id=ajuda:inserir\_bairro&rev=1435066218

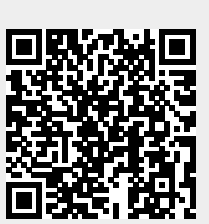

Last update: 31/08/2017 01:11